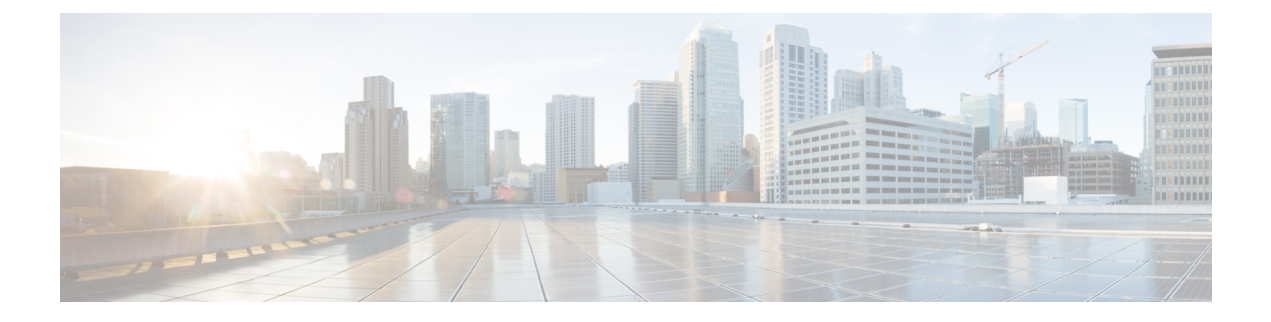

# **Configuring Fabric Configuration Server**

This chapter describes the Fabric Configuration Server (FCS) feature provided in the Cisco MDS 9000 Family of directors and switches.

- Information About FCS, on page 1
- Default Settings, on page 3
- Configuring FCS, on page 3
- Verifying FCS Configuration, on page 5
- Additional References, on page 8

# Information About FCS

The Fabric Configuration Server (FCS) provides discovery of topology attributes and maintains a repository of configuration information of fabric elements. A management application is usually connected to the FCS on the switch through an N port. The FCS views the entire fabric based on the following objects:

- Interconnect element (IE) object—Each switch in the fabric corresponds to an IE object. One or more IE objects form a fabric.
- Port object—Each physical port in an IE corresponds to a port object. This includes the switch ports (xE, Fx, and TL ports) and their attached Nx ports.
- Platform object—A set of nodes may be defined as a platform object to make it a single manageable entity. These nodes are end-devices (host systems, storage subsystems) attached to the fabric. Platform objects reside at the edge switches of the fabric.

Each object has its own set of attributes and values. A null value may also be defined for some attributes.

In the Cisco MDS 9000 Family switch environment, multiple VSANs constitute a fabric, where one instance of the FCS is present per VSAN.

As of Cisco NX-OS Release 4.1(1), FCS supports the discovery of virtual devices. The **fcs virtual-device-add** command, issued in FCS configuration submode, allows you to discover virtual devices in a particular VSAN or in all VSANs. The devices that are zoned for IVR must be discovered with this command and have request domain\_ID (RDI) enabled, before activating the IVR zone set.

If you have attached a management application to a switch, all the frames directed towards the FCS in the switch are part of the port VSAN in the switch port (Fx port). Your view of the management application is limited only to this VSAN. However, information about other VSANs that this switch is part of can be obtained either through the SNMP or CLI.

In Figure 1: FCSs in a VSAN Environment, on page 2 Management Application 1 (M1) is connected through an F port with port VSAN ID 1, and Management Application 2 (M2) is connected through an F port with port VSAN ID 2. M1 can query the FCS information of switches S1 and S3, and M2 can query switches S3 and S4. Switch S2 information is not known to both of them. FCS operations can be done only on those switches that are visible in the VSAN. Note that M2 can send FCS requests only for VSAN 2 even though S3 is also a part of VSAN 1.

Figure 1: FCSs in a VSAN Environment

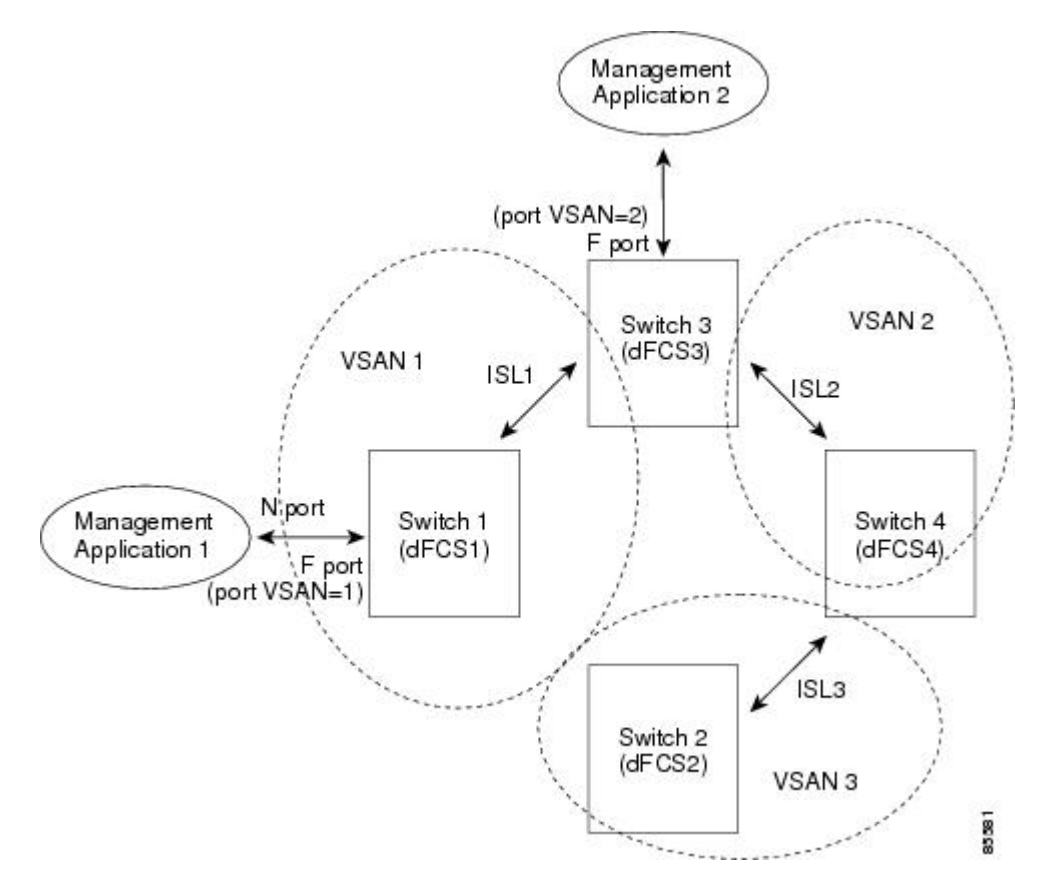

### **Significance of FCS**

This section lists the significance of FCSs.

- FCSs support network management including the following:
  - N port management application can query and obtain information about fabric elements.
  - SNMP manager can use the FCS management information base (MIB) to start discovery and obtain information about the fabric topology.
- FCSs support TE and TL ports in addition to the standard F and E ports.
- FCS can maintain a group of modes with a logical name and management address when a platform registers with it. FCSs maintain a backup of all registrations in secondary storage and update it with every change. When a restart or switchover happens, FCSs retrieve the secondary storage information and rebuild its database.
- SNMP manager can query FCSs for all IEs, ports, and platforms in the fabric.

# **Default Settings**

Table 1: Default FCS Settings, on page 3 lists the default FCS settings.

Table 1: Default FCS Settings

| Parameters                           | Default   |
|--------------------------------------|-----------|
| Global checking of the platform name | Disabled. |
| Platform node type                   | Unknown.  |

# **Configuring FCS**

The Fabric Configuration Server (FCS) provides discovery of topology attributes and maintains a repository of configuration information of fabric elements.

## **Specifying a FCS Name**

You can specify if the unique name verification is for the entire fabric (globally) or only for locally (default) registered platforms.

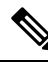

Note Set this command globally only if all switches in the fabric belong to the Cisco MDS 9000 Family.

To enable global checking of the platform name, follow these steps:

#### Procedure

| Step 1 | switch# configure terminal                               |
|--------|----------------------------------------------------------|
|        | Enters configuration mode.                               |
| Step 2 | switch(config)# fcs plat-check-global vsan 1             |
|        | Enables global checking of the platform name.            |
| Step 3 | switch(config)# no fcs plat-check-global vsan 1          |
|        | Disables (default) global checking of the platform name. |
|        |                                                          |

### **Registering Platform Attributes**

To register platform attributes, follow these steps:

I

#### Procedure

| switch# <b>configure terminal</b>                                                          |
|--------------------------------------------------------------------------------------------|
| Enters configuration mode.                                                                 |
| switch(config)# fcs register                                                               |
| switch(config-fcs-register)#                                                               |
| Enters the FCS registration submode.                                                       |
| switch(config-fcs-register)# platform name SamplePlatform vsan 1                           |
| switch(config-fcs-register-attrib)#                                                        |
| Enters the FCS registration attributes submode.                                            |
| switch(config-fcs-register)# no platform name SamplePlatform vsan 1                        |
| switch(config-fcs-register)#                                                               |
| Deletes a registered platform.                                                             |
| switch(config-fcs-register-attrib)# mgmt-addr 1.1.1.1                                      |
| Configures the platform management IPv4 address.                                           |
| switch(config-fcs-register-attrib)# no mgmt-addr 1.1.1.1                                   |
| Deletes the platform management IPv4 address.                                              |
| switch(config-fcs-register-attrib)# mgmt-addr 2001:0DB8:800:200C::417A                     |
| Configures the platform management IPv6 address.                                           |
| switch(config-fcs-register-attrib)# no mgmt-addr 2001:0DB8:800:200C::417A                  |
| Deletes the platform management IPv6 address.                                              |
| switch(config-fcs-register-attrib)# nwwn 11:22:33:44:55:66:77:88                           |
| Configures the platform node name.                                                         |
| switch(config-fcs-register-attrib)# no nwwn 11:22:33:44:55:66:77:88                        |
| Deletes the platform node name.                                                            |
| switch(config-fcs-register-attrib)# type 5                                                 |
| Configures the fc-gs-3 defined platform type.                                              |
| switch(config-fcs-register-attrib)# no type 5                                              |
| Deletes the configured type and reverts the switch to its factory default of unknown type. |
| switch(config-fcs-register-attrib)# exit                                                   |
| Exits the FCS registration attributes submode.                                             |
| switch(config-fcs-register)# exit                                                          |
|                                                                                            |

L

Exits the FCS registration submode.

# **Verifying FCS Configuration**

To display the FCS configuration information, perform one of the following tasks:

| Command                                               | Purpose                                                              |
|-------------------------------------------------------|----------------------------------------------------------------------|
| show fcs database                                     | Displays FCS Local Database Information.                             |
| show fcs ie vsan 1                                    | Displays a List of All IEs for a Specific VSAN.                      |
| show fcs ie nwwn 20:01:00:05:30:00:16:df<br>vsan 1    | Displays Interconnect Element Object Information for a Specific nWWN |
| show fcs platform name SamplePlatform vsan<br>1       | Displays Information for a Specific Platform                         |
| show fcs platform vsan 1                              | Displays a List of Platforms for a Specified VSAN                    |
| show fcs port vsan 24                                 | Displays a List of Switch Ports in a Specified VSAN                  |
| show fcs port pwwn 20:51:00:05:30:00:16:de<br>vsan 24 | Displays Port Information for a Specified pWWN                       |
| show fcs statistics                                   | Displays FCS Statistics                                              |
| show fcs vsan                                         | Displays Platform Settings for Each VSAN                             |

For detailed information about the fields in the output from these commands, refer to the *Cisco MDS 9000* Family Command Reference.

## **Displaying FCS Elements**

Use the **show fcs** commands to display the status of the WWN configuration (see Example FCS Local Database Information, on page 5 to Platform Settings for Each VSAN, on page 8).

#### **FCS Local Database Information**

The following example displays FCS local database information:

```
Switch Ports:
_____
                           Type Attached-pWWNs
Interface pWWN
_____
fc2/1 20:41:00:05:30:00:16:de TE 20:01:00:05:30:00:20:de
fc2/2 20:42:00:05:30:00:16:de Unknown None
fc2/17 20:51:00:05:30:00:16:de TE 20:0a:00:05:30:00:20:de
FCS Local Database in VSAN: 5
_____

      Switch WWN
      : 20:05:00:05:30:00:12:5f

      Switch Domain Id
      : 0xef(239)

      Switch Mgmt-Addresses
      : http://172.22.90.171/eth-ip

                              snmp://172.22.90.171/eth-ip
                            http://10.10.15.10/vsan-ip
                             snmp://10.10.15.10/vsan-ip

      Fabric-Name
      : 20:05:00:05:30:00:12:5f

      Switch Logical-Name
      : 172.22.90.171

      Switch Information List
      : [Cisco Systems*DS-C9509**20:00:00:05:30:00:12:5e]

Switch Ports:
   _____
Interface pWWN
                                     Type Attached-pWWNs
_____
fc3/120:81:00:05:30:00:12:5eTE22:01:00:05:30:00:12:9efc3/220:82:00:05:30:00:12:5eTE22:02:00:05:30:00:12:9efc3/320:83:00:05:30:00:12:5eTE22:03:00:05:30:00:12:9e
```

#### List of All IEs for a Specific VSAN

The following example displays list of all IEs for a specific VSAN:

```
      switch# show fcs ie vsan 1

      IE List for VSAN: 1

      IE-WWN
      IE-Type

      Mgmt-Id

      20:01:00:05:30:00:16:df
      Switch (Local)

      0xfffc7f

      20:01:00:05:30:00:20:df
      Switch (Adjacent)

      0xfffc64

      [Total 2 IEs in Fabric]
```

#### Interconnect Element Object Information for a Specific nWWN

The following example displays interconnect element object information for a specific nWWN:

#### Information for a Specific Platform

The following example displays information for a specific platform:

#### List of Platforms for a Specified VSAN

The following example displays list of platforms for a specified VSAN:

```
switch# show fcs platform vsan 1
Platform List for VSAN: 1
Platform-Names
------
SamplePlatform
[Total 1 Platforms in Fabric]
```

#### List of Switch Ports in a Specified VSAN

The following example displays a list of switch ports in a specified VSAN:

```
switch# show fcs port vsan 24
Port List in VSAN: 24
          -- IE WWN: 20:18:00:05:30:00:16:df --
_____
                 Type Module-Type Tx-Type
Port-WWN
_____
20:41:00:05:30:00:16:deTE_PortSFP with Serial IdShortwave Laser20:51:00:05:30:00:16:deTE_PortSFP with Serial IdShortwave Laser
[Total 2 switch-ports in IE]
        -- IE WWN: 20:18:00:05:30:00:20:df --
_____
             Type Module-Type Tx-Type
Port-WWN
_____
20:01:00:05:30:00:20:deTE_PortSFP with Serial IdShortwave Laser20:0a:00:05:30:00:20:deTE_PortSFP with Serial IdShortwave Laser
[Total 2 switch-ports in IE]
```

#### Port Information for a Specified pWWN

The following example displays port information for a specified pWWN:

```
switch# show fcs port pwwn 20:51:00:05:30:00:16:de vsan 24
Port Attributes
-----
Port Type = TE_Port
Port Number = 0x1090000
```

Attached-Port-WWNs: 20:0a:00:05:30:00:20:de Port State = Online

#### **FCS Statistics**

The following example displays FCS statistics:

switch# show fcs statistics FCS Statistics for VSAN: 1 \_\_\_\_\_ FCS Rx Get Reqs :2 FCS Tx Get Reqs :7 FCS Rx Reg Reqs :0 FCS Tx Reg Reqs :0 FCS Rx Dereg Reqs :0 FCS Tx Dereg Reqs :0 FCS Rx RSCNs :0 . . . FCS Statistics for VSAN: 30 -----FCS Rx Get Reqs :2 FCS Tx Get Reqs :2 FCS Rx Reg Reqs :0 FCS Tx Reg Reqs :0 FCS Rx Dereg Reqs :0 FCS Tx Dereg Reqs :0 FCS Rx RSCNs :0 FCS Tx RSCNs :0 . . .

#### **Platform Settings for Each VSAN**

The following example displays platform settings for each VSAN:

# **Additional References**

For additional information related to implementing FCS, see the following section:

#### Table 2: MIBs

| MIBs          | MIBs Link                                                                     |
|---------------|-------------------------------------------------------------------------------|
| CISCO-FCS-MIB | To locate and download MIBs, go to the following URL:                         |
|               | http://www.cisco.com/en/US/products/ps5989/prod_technical_reference_list.html |